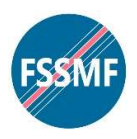

# FÖRBUNDETS MEDLEMSREGISTER – KOM I GÅNG-GUIDE

Förbundet använder Medlemsregistret i DESKY som ett centraliserat register för alla medlemmar. Medlemsregistret har utvecklats av Webbhuset Ab i samarbete med bl.a. FSSMF. Det är modernt, enkelt och grundläggande. Medlemsregistret ingår som ett program i Desky, som är Webbhusets växande tjänsteplattform för förbund och föreningar.

Frågor kan riktas till kansli@fssmf.fi

Det finns bra användarinstruktioner för standardfunktionerna i Desky, här presenterar vi bara grunderna och förbundets egna specifika lösningar.

Användarnamn - DIN PERSONLIGA EPOST. Lösenord - REGISTRERAR DU SJÄLV.

Meddela oss på kansliet vem som är personuppgiftsansvarig (=registeransvarig) i din ensemble. Då lägger vi till personens e-postadress som registeranvändare för din ensemble. En inbjudan skickas automatiskt till den personens mail. När hen klickar på länken i mailet så visas en registreringssida. Man ska då registrera sitt lösenord (minst 16 tecken) för första gången. Användarnamn är personliga och måste vara personens e-postadress.

(Alltså inte t.ex. sekreterare@korensnamn.fi)

# LOGGA IN

Gå till webbadressen desky.fi

Om du eventuellt glömt ditt lösenord, klicka på länken på inloggningssidan. Då skickas ett automatiskt återställningsmail till din email-adress, som också är ditt registrerade användarnamn. Ange då nytt lösenord (16 tecken eller mer), tips använd en enkel fras som lösenord.

| and the second second s | Logga in till din Desky                   |                            |
|----------------------------------------------------------------------------------------------------|-------------------------------------------|----------------------------|
|                                                                                                    | E-postadress*<br>melker.olenius@gmail.com |                            |
|                                                                                                    | Lösenord*                                 |                            |
| IDESKY                                                                                                    | Logga in                                  | Glömt ditt lösenord?       |
| Dina verktyg. Dina kolleger. Ditt<br>arbetsbord.                                                                                                    |                                           |                            |
|                                                                                                    |                                           |                            |
|                                                                                                    | Des                                       | cy                         |
|                                                                                                    | Desky är en tjänst f                      | rån <mark>Webbhuset</mark> |
|                                                                                                    | Dataskyddsvillkor                         | Personuppgiftspolicy       |
|                                                                                                    | 2018 Webbhuset                            | Finland Oy Ab              |

## MEDLEMSREGISTRET

**MEDLEMMAR** -> Visar listor över medlemmarna: vyer. Färdiga vyer finns t.ex. "Kontakt" och "Funktionärer" och dessutom eventuella egna vyer, dvs med kolumner som man själv har lagt till eller tagit bort och sparat som en ny vy.

| Desky                                                                   | ≡ | FSSMF                                                                                                    |                                                                                                    | melker.olenius@fssmf.fi |
|-------------------------------------------------------------------------|---|----------------------------------------------------------------------------------------------------|----------------------------------------------------------------------------------------------------|-------------------------|
| MINA PROGRAM<br>Katalogen<br>Medlemsregister<br>Webbsajt<br>Meddelanden |   | © MEDLEMSKONTOR<br>Kontor<br>175                                                                                                    | ⊙ KOLLEGER<br>Kolleger<br>5                                                                                            | ) MEDLEMMAR             |
| Dokument 🖸                                                              |   | FSSMF INFORMERAR                                                                                                    |                                                                                                    |                         |
| ADMINISTRERA<br>Medlemskontor<br>Kolleger<br>Mitt kontor                |   |                                                                                                    | Kontoret har inget välkomstmeddelande.<br>Skapa<br>Meddelandet är inte aktivt                                          |                         |
|                                                                         |   | DESKY-NYHETER                                                                                                    |                                                                                                    |                         |
| Hjälpsidor                                                              |   | Nya uppdateringar i Desky<br>03.02.2022<br>MEDLEMSREGISTRET<br>Vi har infört nya standardvyer för Medlemma<br>och som helt ny funktion kan du välja att lista<br>inga kontakter eller egenskaper insatta så ser | <b>Bilagor till e-po</b><br>20.10.2021<br>ar, Kontakter, Alla kort<br>varje Egenskap, Finns<br>r du endast standardvyn | ostutskick              |

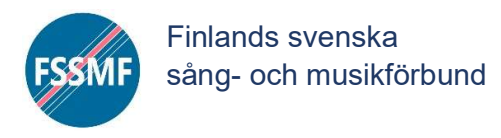

HANTERA VYER

| Desky =<br>Medlemsregis                                                                                                    | FSSMF Öv                                                                                                | vrigt: TESTKÖREN                                                                                                  |                                                                                                    |                                                                                                    | Medlemr                                                                                                    | har Egenskaper Faktu                                                                                                    | uror Statistik Medlems                                                              |
|----------------------------------------------------------------------------------------------------|----------------------------------------------------------------------------------------------------|----------------------------------------------------------------------------------------------------|----------------------------------------------------------------------------------------------------|----------------------------------------------------------------------------------------------------|----------------------------------------------------------------------------------------------------|----------------------------------------------------------------------------------------------------|-------------------------------------------------------------------------------------|
| Desky =<br>Medlemsregis                                                                                                    | FSSMF Öv<br>ter                                                                                         | vrigt: TESTKÖREN                                                                                                  | - kvälisfest dieter                                                                                  | *FESTIVAL21 - stämmor/Instrument                                                                                                    | Mediem                                                                                                    | aar Egenskaper Faktu<br>8av8                                                                                                    | melker.olenius@gn<br>uror Statistik Medlemu                                         |
| Desky =<br>Medlemsregis                                                                                                    | FSSMF Ör<br>ter<br>rFESTIVAL21-a                                                                        | vrigt: TESTKÖREN                                                                                                  | - kvällsfest dieter                                                                                  | *FESTIVAL21 - stämmor/instrument                                                                                                    | Medlemr<br>1.Aktiva                                                                                                    | aar Egenskaper Faktu<br>8 av 8                                                                                                    | melker.olenius@gn<br>uror Statistik Medlems<br>Nytt k                               |
| Desky =<br>Medlemsregis                                                                                                    | FSSMF Ör<br>ter<br>•FESTIVAL21-a<br>Förnamn •                                                           | vrigt: TESTKÖREN<br>nmålan grundinfo *FESTIVAL21-<br>E-post *                                                     | - kvällsfest dieter (*<br>Mobiltelefon ®                                                             | *FESTIVAL21 - stämmor/instrument<br>Adressrad 1 °                                                                                                    | Medlem<br>1.Aktiva<br>Postnummer •                                                                                                    | aar Egenskaper Faktu<br>8 av 8<br>Postkontor 9                                                                                                    | melker.olenius@gn<br>uror Statistik Medlems<br>Nytt.k<br>Födelseår 9                |
| Desky =<br>Medlemsregis<br>< > konta<br>Efternamn*                                                                                                    | FSSMF ÖV<br>ter<br>•FESTIVAL21-a<br>Førnamn •<br>Sök                                                    | vrigt: TESTKÖREN<br>nnmålan grundinfo<br>E-post 9<br>500                                                          | - kvållsfest dieter<br>Mobiltelefon 9<br>50k                                                         | *FESTIVAL21 - stämmor/instrument<br>Adressrad 1 °                                                                                                    | Mediani<br>1.Aktiva<br>Postnummer 9<br>564                                                                                                    | Bav 8<br>Postkontor 9<br>Sola                                                                                                    | vror Statistik Medlems<br>Födelseår <sup>9</sup><br>Söls                            |
| Desky =<br>Medlemsregis<br>( > konta<br>Efternamn *<br>= 50%<br>1 kasör                                                                                                    | FSSMF ÖV<br>ter<br>*FESTIVAL21-a<br>Fornamn *<br>50%<br>kalle                                           | vrigt: TESTKÖREN nmålan grundinfo *FESTIVAL21- E-post * Sök                                                       | - kvällsfest dieter (<br>Mobiltelefon =                                                              | *FESTIVAL21 - stämmor/instrument<br>Adressrad 1 *<br>Sök                                                                                                    | Medium<br>1.Aktiva<br>Postnummer •<br>50k<br>00100                                                                                                    | ar Egenskaper Faktu<br>Bav B<br>Postkontor *<br>Sök<br>Ö-helsingfors                                                                                                    | vror Statistik Medlems<br>Födelseår =<br>Sola<br>2013                               |
| Desky =<br>Medlemsregis<br>( ) (ontal<br>Efternamn *<br>50%<br>1 kasôr<br>2 Olenius                                                                                                    | FSSMF ÖV<br>ter<br>*FESTIVAL21-a<br>F6rnamn *<br>50%<br>kalle<br>Meiker                                 | vrigt: TESTKÖREN<br>nmålan grundinfo *FESTIVAL21-<br>E-post *<br>Söls<br>melkerolenlus@gmail.com                  | - kvällsfest dieter<br>Mobiltelefon =<br>555<br>1224556                                              | *FESTIVAL21 - stämmor/instrument<br>Adresarad 1 *<br>Sök<br>Sävstranden 3 bc                                                                                 | Medium<br>1.Aktiva<br>260<br>00100<br>01300                                                                                                    | ar Egenskaper Faktur<br>8 av 8<br>Postkontor *<br>Solo<br>5-helsingfors<br>VANDA                                                                                                    | vror Statistik Medlems<br>Födelseår *<br>50k<br>2013<br>2016                        |
| Desky =<br>Medlemsregis<br>Kedlemsregis<br>Contaction<br>Efternamn *<br>Solo<br>Solo<br>2 Olenius<br>3 & Alltenamn                                                                                                    | FSSMF ÖV<br>ter<br>*FESTIVAL21-a<br>50%<br>kalle<br>Melker<br>Alltfnamn                                 | vrigt: TESTKÖREN<br>nnmålan grundinfo<br>E-post •<br>Sols<br>melker.olenlus@gmall.com                             | - kvällsfest dieter<br>Mobiltelefon •<br>50%<br>1234556<br>1234567                                   | *FESTIVAL21 - stämmor/instrument<br>Adressrad 1 *<br>Sök<br>Sävstranden 3 bc<br>Hengränd 1                                                                   | Medium<br>1.Aktiva<br>2504<br>00100<br>01300<br>54321                                                                                                    | Bar Egenskaper Faktur<br>Bar B<br>Solo<br>Solo<br>Solo<br>Solo<br>Solo<br>Solo<br>Solo<br>Sol                                                                                                    | vror Statistik Medlems<br>Födelseår *<br>50k<br>2013<br>2016<br>1983                |
| Desky E<br>Medlemsregis<br>Contact<br>Efternamn *<br>Solo<br>1 kassör<br>2 Olenius<br>3 6-Altenamn<br>4 6-test-ijärne                                                                                                  | FSSMF ÖV<br>ter<br>•FESTIVAL21-a<br>FØrnamn •<br>Solv<br>Kalle<br>Melker<br>Allfrhamn<br>Urban          | vrigt: TESTKÖREN<br>nnmålan grundinfo<br>E-post 9<br>Söle<br>melker.olenlus@gmall.com                             | - kvällsfest dieter • • • • • • • • • • • • • • • • • • •                                            | *FESTIVAL21 - stämmor/instrument<br>Adressrad 1 °<br>Solo<br>Sävstranden 3 bc<br>Hemgränd 1<br>Bälvägen 666                                                  | Medium           1.Aktiva           Postnummer •           55           00100           01300           54221           66600                                                  | Bav B<br>Bav B<br>Postkontor *<br>Size<br>O-helsingfors<br>VANDA<br>O-Hemköping<br>O-Uppsala                                                                                                    | ror Statistik Medlems<br>Födelseår 9<br>2013<br>2016<br>1966                        |
| Desky E<br>Medlemsregis<br>Kerternamn<br>Etternamn<br>1 kassör<br>2 Olenius<br>3 6-Altenamn<br>4 6-testHjärne<br>5 6-testPropeller                                                                                     | FSSMF ÖN<br>ter<br>•FESTIVAL21-a<br>Förnamn •<br>Solv<br>Kalle<br>Melker<br>Alltfnamn<br>Urban<br>Pelle | vrigt: TESTKÖREN  nnmålan grundinfo  *FESTIVAL21-  E-post  Solo  melker.olenius@gmall.com  melker.olenius@fssmfft | - kvällsfest dieter • • • • • • • • • • • • • • • • • • •                                            | *FESTIVAL21 - stämmor/instrument<br>Adressrad 1 °<br>Solo<br>Sävstranden 3 bc<br>Hengränd 1<br>Bälvägen 666<br>Pellegränd 1 a                                | Medican           1.Aktiva           Postnummer •           565           00100           01300           54321           66600           65100                                | Beenskaper Faktur<br>Bav 8<br>Postkontor *<br>Sele<br>Sele<br>Sele<br>Sele<br>Sele<br>Sele<br>Sele<br>Sel                                                                                                    | ror Statistik Medlems<br>Födelseår *<br>2013<br>2016<br>1983<br>1986<br>1986        |
| Desky E<br>Medlemsregis<br>Etternamn *<br>Solit<br>1 kassör<br>2 Olenius<br>3 ö-Altenamn<br>4 ö-testHjärne<br>5 ö-testPropeller<br>6 ö-testRelander                                                                    | FSSMF ÖN<br>ter<br>•FESTIVAL21-a<br>Solv<br>kalle<br>Melker<br>Alltfnamn<br>Urban<br>Pelle<br>Lauri     | vrigt: TESTKÖREN<br>Innmälan grundlinfo *FESTIVAL21-<br>E-post *<br>SOA<br>melker.otenius@gmail.com               | - kvälisfest dieter • • • • • • • • • • • • • • • • • • •                                            | *FESTIVAL21 - stämmor/instrument<br>Adressrad 1 *<br>Siok<br>Sävstranden 3 bc<br>Hemgränd 1<br>Bälvägen 666<br>Pellegränd 1 a<br>Rikcidgen 122               | Medlem           1.Aktiva           Postnummer •           50%           00100           01300           54321           66600           65100           00100                 | Benskaper Faktur<br>Bav B<br>Postkontor *<br>Solo<br>O-helsingfors<br>O-Hemidoping<br>O-Vaposla<br>O-Vasa<br>O-Vasa<br>O-Helsingfors                                                                                                    | ror Statistik Medlem<br>Födelseår *<br>2013<br>2016<br>1983<br>1966<br>1919         |
| Desky Etternamn *                                                                                                    | FSSMF Ö<br>ter<br>*FESTIVAL21-a<br>Kalle<br>Melker<br>Alltmann<br>Urban<br>Pelle<br>Lauri<br>Saga       | vrigt: TESTKÖREN                                                                                                  | - kvällsfest dieter<br>Mobiltelefon •<br>1234556<br>1234567<br>555-123456<br>555-123456<br>0500-9887 | *FESTIVAL21 - stämmor/Instrument<br>Adressrad 1 °<br>Sävstranden 3 bc<br>Hemgränd 1<br>Bålvägen 666<br>Pellegränd 1 a<br>Riksdagen 122<br>Hemstigen 2        | Medlem           1.Aktiva           Postnummer *           50%           00100           01300           54321           66600           65100           00100           12445 | Egenskaper Faktur<br>Bav B<br>Postkontor *<br>Sola<br>O-helsingfors<br>O-Hemköping<br>O-Helsingfors<br>O-Helsingfors<br>O-Helsingfors<br>O-Helsingfors                                                                                                    | ror Statistik Medlem<br>Födelseår *<br>2013<br>2016<br>1983<br>1966<br>1966<br>1919 |
| Desky E<br>Medlemsregis<br>Medlemsregis<br>Contact<br>Etternamn •<br># 2014<br>1 kassör<br>2 Olenius<br>3 &Alltenamn<br>4 &OtestijBrne<br>5 &OtestijBrne<br>6 &StestRelander<br>7 & OtestijBranan<br>8 & ActstijBranan | FSSMF ON<br>ter                                                                                         | vrigt: TESTKÖREN  nmälan grundinfo  *FESTIVAL21  E-post •  melker.otenius@gmail.com  melker.otenius@gmail.com     | - kvällsfest dieter<br>Mobiltelefon •<br>1234556<br>1224567<br>555-123456<br>555-123456<br>0500-9687 | *FESTIVAL21 - stämmor/instrument<br>Adressrad 1 °<br>Sävs<br>Sävstranden 3 bc<br>Hemgränd 1<br>Bålvägen 666<br>Pellegränd 1 a<br>Rikksdagen 122<br>Hemstan 1 | Medlem           1.Aktiva           Postnummer 0           500           00100           01300           54321           66600           65100           00100           12345 | Egenskaper Faktur<br>Bav B<br>Postkontor P<br>Sola<br>O-helsingfors<br>O-helsingfors<br>O-helsingfors<br>O-helsingfors<br>O-helsingfors<br>O-helsingfors<br>O-helsingfors<br>O-helsingfors<br>O-helsingfors<br>O-helsingfors<br>O-helsingfors<br>O-helsingfors<br>O-helsingfors |                                                                                     |

>> Egenskaper -> Visar både förbundets och ensemblens egna egenskaper, ordnade i grupper Användare -> Visar ensemblens egna registeruppdaterare (Personuppgiftsansvarig och ev. biträden)

## MODIFIERA VYER OCH MEDLEMSDATA

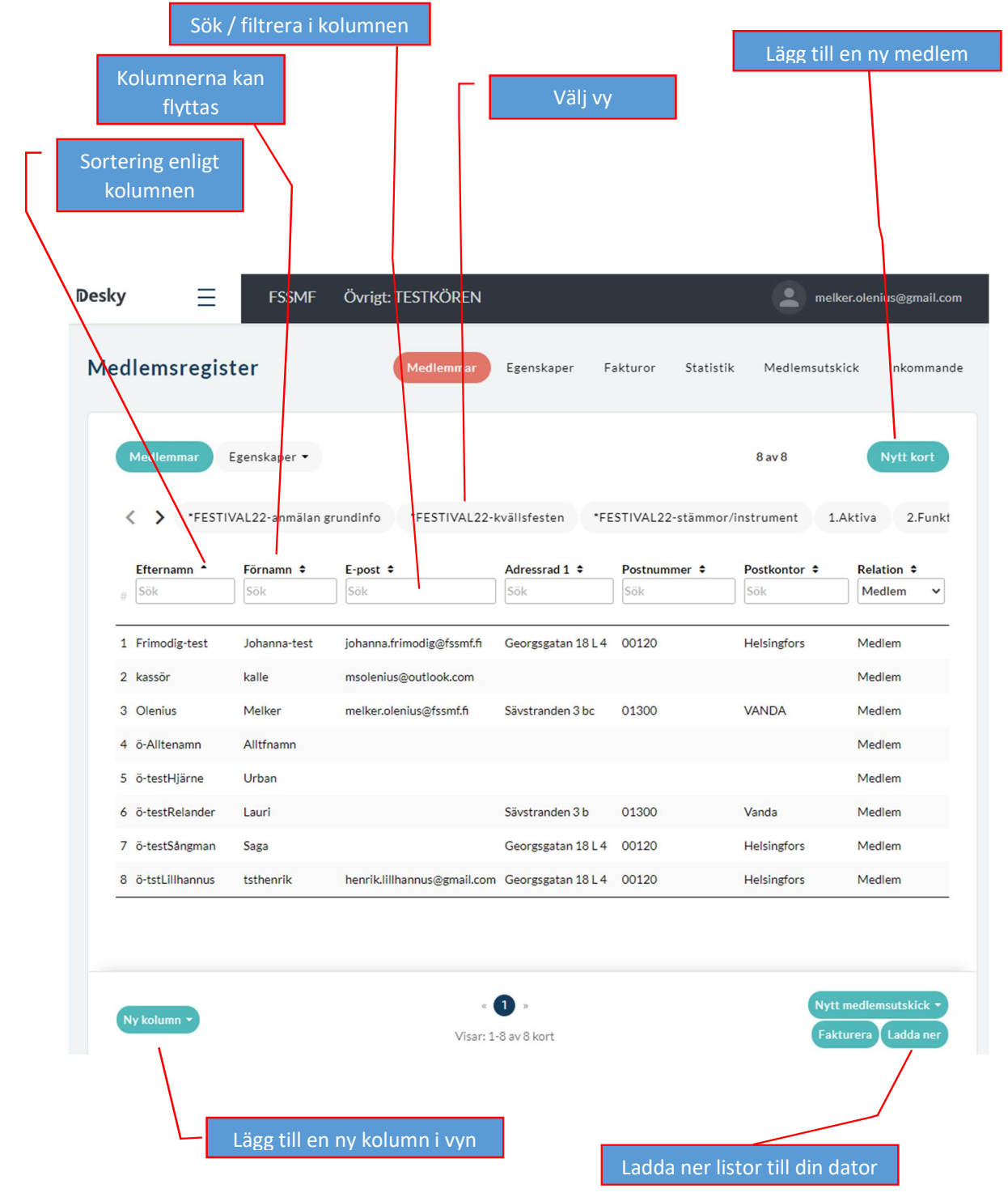

### Välj vyn"2 Funktionärer (kryss i ruta)":

| edlems                                                  | register                                                   | Medlem                                                                                 | mar Egenskaper  | Fakturor      | Statistik Me   | dlemsutskick        | Inkomman                                                                                                    |
|---------------------------------------------------------|------------------------------------------------------------|----------------------------------------------------------------------------------------|-----------------|---------------|----------------|---------------------|----------------------------------------------------------------------------------------------------|
| Medlem                                                  | mar Egenska                                                | per 🔹                                                                                  |                 |               | 8 a            | v 8                 | Nytt kort                                                                                                    |
| < >                                                     | *FESTIVAL22-a                                              | nmälan grundinfo                                                                       | *FESTIVAL22-kvä | llsfesten *FE | STIVAL22-stämm | or/instrument       | 1.Aktiva                                                                                                    |
|                                                         | Förnamn 🗘                                                  | Efternamn 🕈                                                                            | Kontaktperson 🗘 | Ordförande ¢  | Dirigent ¢     | Kassör 🗢            | Sekreter                                                                                                    |
| # Sök                                                   | Sök                                                        | Sök                                                                                    | Visa alla       | ✓ Visa alla   | ✓ Visa alla    | ✓ Visa alla         | ✓ Visa alla                                                                                                    |
| # Sök                                                   | Sök<br>Johanna-test                                        | Sök<br>Frimodig-test                                                                   | Visa alla       | Visa alla     | Visa alla      | Visa alla           | Visa alla                                                                                                    |
| # Sök<br>1 4175<br>2 4176                               | Sök<br>Johanna-test<br>Urban                               | Sök<br>Frimodig-test<br>ö-testHjärne                                                   | Visa alla       | Visa alla     | Visa alla      | Visa alla           | Visa alla                                                                                                    |
| # Sök<br>1 4175<br>2 4176<br>3 4179                     | Sök<br>Johanna-test<br>Urban<br>Saga                       | Sök<br>Frimodig-test<br>ö-testHjärne<br>ö-testSångman                                  | Visa alla       | Visa alla     | Visa alla      | Visa alla           | Visa alla                                                                                                    |
| # Sök<br>1 4175<br>2 4176<br>3 4179<br>4 4182           | Sök<br>Johanna-test<br>Urban<br>Saga<br>Lauri              | Sök<br>Frimodig-test<br>ö-testHjärne<br>ö-testSångman<br>ö-testRelander                | Visa alla       | Visa alla     | Visa alia      | Visa alla           | Visa alla                                                                                                    |
| # Sök<br>1 4175<br>2 4176<br>3 4179<br>4 4182<br>5 4183 | Sök<br>Johanna-test<br>Urban<br>Saga<br>Lauri<br>Alltfnamn | Sök<br>Frimodig-test<br>ö-testHjärne<br>ö-testSångman<br>ö-testRelander<br>ö-Alltenamn | Visa alla       | Visa alla     | Visa alia      | Visa alla Visa alla | Visaalla<br>Constant<br>Constant<br>Con |

Kryssen i funktionärsvyn kan ändras direkt i listan (ingen Spara-knapp).

### EGENSKAPER

Egenskaperna relaterar direkt till varje medlem.

Det finns en uppsättning gemensamma egenskaper: dirigent, ordförande, Resonans m.fl. Varje ensemble kan dessutom skapa och upprätthålla egna egenskaper.

#### EGNA EGENSKAPER

Först skapar man sin ensemble-unika egenskaps grupp (t.ex "Stämmor") som sedan syns i Egenskapmenyn. Sedan kan man lägga till egenskaper i gruppen (t.ex Alt, Bas, Sopran). Dessa egenskaper syns bara inom ensemblens egna register.

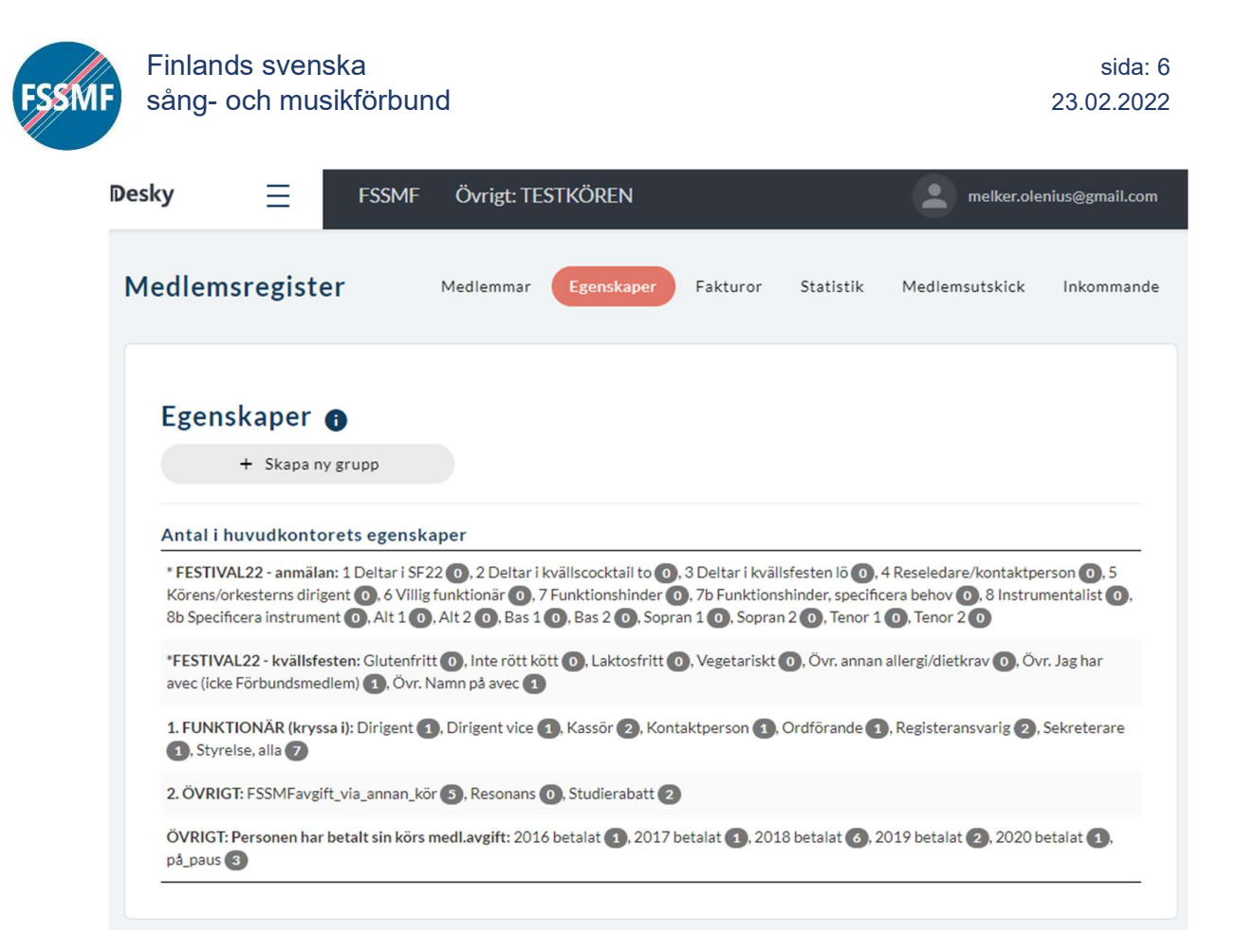

Om man vill visa ensemblens egna unika egenskaper (t.ex. "Alt", "Festkommitté") kan man med "Ny kolumn" lägga till ny kolumn för varje önskad egenskap.

Sedan väljer man "Spara vy" och sparar den nya vyn med nytt namn.

# PERSONKORT

Data fylls i på personkortet som öppnas man klickar på en medlem. På kortet finns den enskilda medlemmens alla uppgifter.

När man ändrar på kortet måste man spara data med Spara-knappen!

Alla ensemblemedlemmar är "Person" och "Medlem". Optionerna "Organisation" och "Kontakt" används inte av en ensemble i dagens läge.

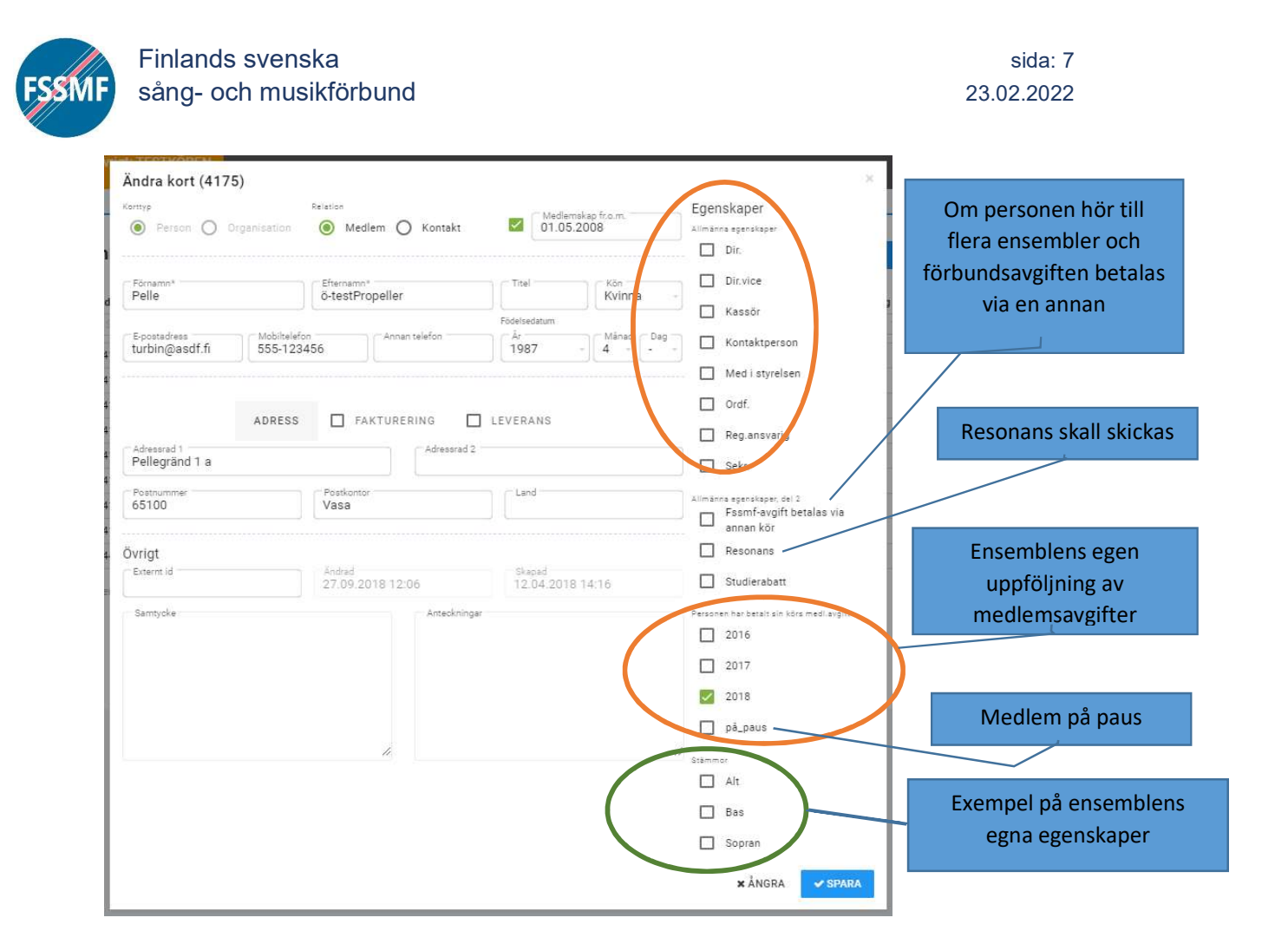

Adressfält- finns det tre stycken: Huvudadress, samt Fakturerings- och Leverans. Obs: vi använder enbart Huvudadress.

#### Obligatoriska fält:

Förnamn, Efternamn, E-postadress, Adressrad 1, Postnummer, Postkontor (komplett postadress alltså), Land.

#### samt där tillämpligt:

i styrelsen, Dirigent, Dirigent vice, Ordförande, Kassör, Sekreterare, Registeransvarig, Kontaktperson.

Viktiga fält: Födelseår, kön, medlemskap fr.o.m., mobiltelefon.

Vid behov kan man även fylla i de övriga fälten.

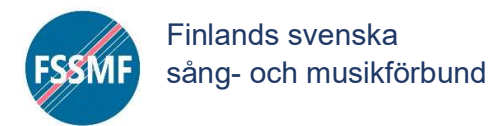

# ANMÄLAN TILL FESTIVAL22

Deltagaranmälan till sång- och musikfesten 2022 görs av ensemblens registeransvariga i medlemsregistret Desky. På det här sättet behöver ni inte fylla i person- och kontaktuppgifter.

Granska att allas email och mobiltelefon är rätt i medlemsregistret eftersom dessa kommer att behövas.

Anmälningsuppgifterna är egenskaper på personkorten och i huvudsak skall dom kryssas för, tre av fälten kräver text (instrument, hjälpmedel och avecens namn).

Ett snabbt sätt att kryssa för och få en överblick är att använda vyerna:

\*FESTIVAL22 – anmälan grundinfo \*FESTIVAL22 – kvällsfest \*FESTIVAL22 – stämmor/instrument

De flesta fälten är självklara, men några förklaringar kan vara på sin plats:

- 5 Körens/orkesterns dirigent
   kryss i rutan för den som fungerar som dirigent för ensemble under Festival21
- 6 Villig funktionär
   kryss i rutan om personen kan ta funktionärsuppdrag under själva festen i den mån det inte hindrar eget deltagande
- 7 Funktionshinder samt 7b Funktionshinder, specificera behov - information som vi behöver ta i beaktande, t.ex. rullstolsplats.
- Jag har avec samt Avecens namn
   utomstående avec. Vi kommer i senare att fråga om avecens dietbehov.

Det finns också en excel-lista som ni kan använda för egen del för att samla in uppgifterna av körmedlemmarna, antingen t.ex. som ett google-dokument eller utskrivet på papper som man fyller i med penna.